## How to use Recoveryfix Converter for OLM?

Recoveryfix Converter for OLM software enables the conversion of completed mailbox items including emails, contacts, calendar, notes, tasks, etc. to PST format. When you are upgrading the macOS system to Windows, then this application will make all the emails from Outlook for Mac application useful in MS Outlook. For an hands-on experience, check the complete functional procedure below.

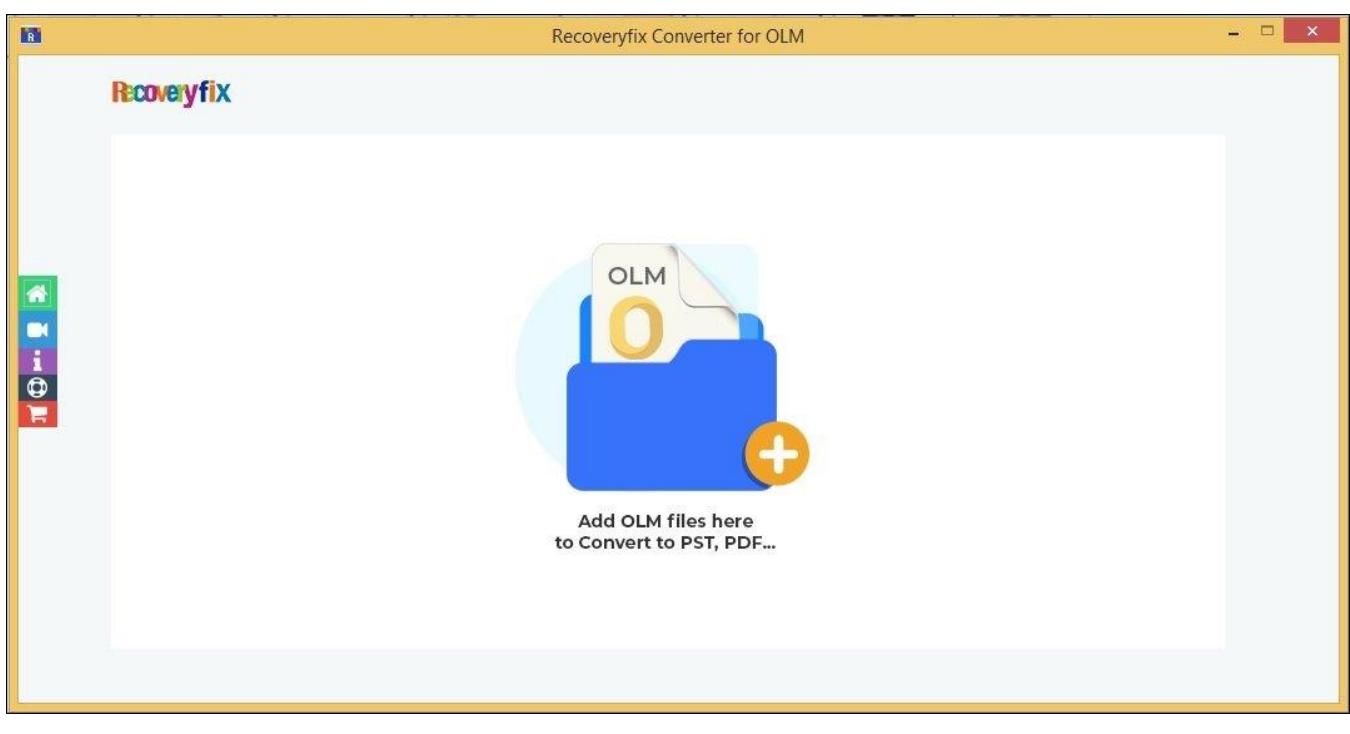

Step 1: Start the software and click on Add OLM files.

Step 2: Select the OLM files from your local drive.

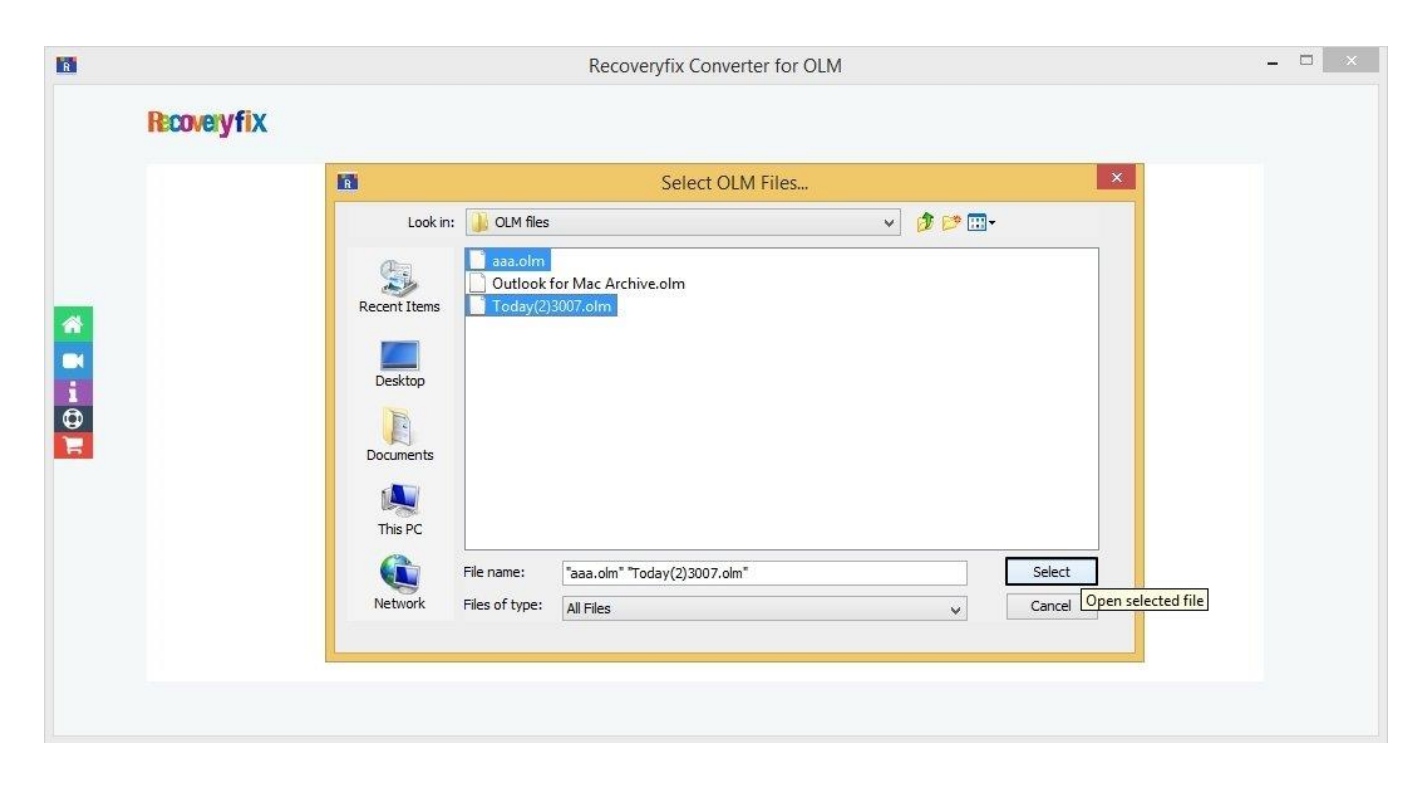

Step 3: View all your added OLM files and click on Set Filters to Migrate.

| 18 | Recoveryfix Converter for OLM – 🗖 🗖                                                                                                    | × |
|----|----------------------------------------------------------------------------------------------------|---|
|    | Recoveryfix                                                                                                    |   |
|    | File Name       Image: C:Users: Downloads:OLM files:Today(2)3007.olm         C:Users: Downloads:OLM files:Today.olm       Image: C:Users: Downloads:Today.olm         C:Users: Downloads:Today.olm       Image: C:Users: Downloads:Today.olm         C:Users: Downloads:Today.olm       Image: C:Users: Downloads:Today.olm         C:Users: Downloads:Today.olm       Image: C:Users: Downloads:Today.olm         C:Users: Downloads:Today.olm       Image: C:Users: Downloads:Today.olm         C:Users: Downloads:Today.olm       Image: C:Users: Downloads:Today.olm         C:Users: Downloads:Today.olm       Image: C:Users: Downloads:Today.olm         C:Users: Downloads:Today.olm       Image: C:Users: Downloads:Today.olm         Image: Downloads:Today.olm       Image: C:Users: Downloads:Today.olm         Image: Downloads:Today.olm       Image: C:Users: Downloads:Today.olm         Image: Downloads:Today.olm       Image: C:Users: Downloads:Today.olm         Image: Downloads:Today.olm       Image: C:Users: Downloads:Today.olm         Image: Downloads:Today.olm       Image: C:Users: Downloads:Today.olm         Image: Downloads:Today.olm       Image: C:Users: Downloads:Today.olm         Image: Downloads:Today.olm       Image: C:Users: Downloads:Today.olm         Image: Downloads:Today.olm       Image: C:Users: Downloads:Today.olm         Image: Downloads:Today.olm       Image: Downloads:Today.olm |   |

**Step 4:** Select the **OLM files conversion** for specific OLM files, and **For selected folders conversion** to convert the folder's OLM files accordingly, click **OK**.

| 1 | Recoveryfix Converter for OLM                                                                                                    | - 🗆 🗙 |
|---|----------------------------------------------------------------------------------------------------|-------|
|   | Recoveryfix                                                                                                    |       |
|   | C:\Users\ 1\Downloads\OLM file<br>C:\Users\ \Downloads\OLM file<br>OLM files conversion<br>For selected folders conversion<br>OK<br>Set Filter and Migrate | +     |

Step 5: In the Filters Selection section, select the necessary filters, including
Date Filter, Item Type Filter, Exclude Deleted Folder Items, and Exclude
Empty Folders, to get desired conversion results after that, click on Start
Migration.

| Folder Path       Item Cr         Image: Folder Path       Item Cr         Image: Folder Path       Item Cr         Image: Folder Path       Item Cr         Image: Folder Path       Item Cr         Image: Folder Path       Item Cr         Image: Folder Path       Item Cr         Image: Folder Filter       Image: Folder Filter         Image: Folder Filter       Image: Folder Filter         Image: Folder Filter       Image: Folder Filter         Image: Folder Filter       Image: Folder Filter         Image: Folder Filter       Image: Folder Filter         Image: Folder Filter       Image: Folder Folder Folde | Filter Selection                                                                                                    | ×        |
|----------------------------------------------------------------------------------------------------|----------------------------------------------------------------------------------------------------|----------|
| Folder Path       Item Cr <ul> <li>File Name</li> <li>&gt;\OLM files\Today(2)3007.olm</li> <li>&gt;\OLM files\aaa.olm</li> </ul> <li>         Date Filter         <ul> <li>From:</li> <li>2024-04-03</li> <li>To:</li> <li>2024-04-26</li> <li>Item Type Filter</li> <li>Item Type Filter</li> <li>Item Type Filter</li> <li>Item Type Filter</li> <li>Item Type Filter</li> <li>Itemail</li> <li>Journal</li> <li>Tasks</li> <li>Contacts</li> <li>Calendar/Appointment</li> </ul> </li> <li>Exclude Deleted Folder Items</li> <li>Exclude Empty Folders</li>                                                                                                    | Folders to Convert                                                                                                    |          |
| <ul> <li>File Name</li> <li>I/OLM files\Today(2)3007.olm</li> <li>I/OLM files\aaa.olm</li> </ul> I Date Filter From: 2024-04-03 To: 2024-04-26 I tem Type Filter I tem Type Filter I temail I Journal I Tasks I Contacts I Calendar/Appointment Exclude Deleted Folder Items Exclude Empty Folders                                                                                                    | Folder Path Item Count                                                                                                    | R        |
| <ul> <li>✓ Date Filter</li> <li>From: 2024-04-03 To: 2024-04-26</li> <li>✓ Item Type Filter</li> <li>✓ Email ✓ Journal ✓ Tasks ✓ Contacts ✓ Calendar/Appointment</li> <li>✓ Exclude Deleted Folder Items</li> <li>✓ Exclude Empty Folders</li> </ul>                                                                                                    | me<br>s\OLM files\Today(2)3007.olm<br>s\OLM files\aaa.olm                                                                                          | <b>V</b> |
| Cancel Start M                                                                                                    | 2024-04-03 To: 2024-04-26<br>ter<br>Journal V Tasks V Contacts V Calendar/Appointment<br>eted Folder Items<br>by Folders<br>Cancel Start Migration |          |

Step 6: Select the output format from Save options, then proceed to Browse.

| R               |                 | Sav      | e options | ×      |
|-----------------|-----------------|----------|-----------|--------|
| Please select o | utput type:     |          |           |        |
|                 | D O PST         | 📴 🔾 MSG  |           |        |
|                 |                 |          |           |        |
|                 |                 |          |           |        |
|                 |                 |          |           |        |
| 🖌 Enable faile  | ed item convers | ion logs |           |        |
| Destination Pa  | th:             |          |           |        |
| C:\Users\       | Desktop         |          |           | Browse |
| -51             |                 | ОК       | Cancel    |        |

Step 7: Select the desired destination folder to save the converted files.

|              |                                                                                                   | Select Folder.      | •       |        |
|--------------|---------------------------------------------------------------------------------------------------|---------------------|---------|--------|
| Look in:     | This PC                                                                                           |                     | v 🗊 🖾 • |        |
| Recent Items | Desktop<br>Documer<br>Documer<br>Downloa<br>Music<br>Pictures<br>Videos<br>Win8.1 (C<br>Data (D:) | nts<br>ds<br>       |         |        |
| This PC      | Folder name:                                                                                      | C:\Users\\Downloads |         | Select |
|              |                                                                                                   |                     |         | 11     |

Step 8: Click OK to begin conversion process.

| R                                             |                                      | Sav      | e options |      | ×      |
|-----------------------------------------------|--------------------------------------|----------|-----------|------|--------|
| Please select o                               | utput type:                          |          |           |      |        |
| DF                                            | D O PST                              | E O MSG  | DOC C     | DOCX |        |
| Enable faile     Destination Pa     C:\Users\ | ed item convers<br>th:<br>\Downloads | ion logs |           |      | Browse |
|                                               |                                      | ОК       | Cancel    |      |        |
| 2                                             |                                      |          |           |      |        |

**Step 9:** The tool will initiate the conversion process.

| 10        | Recoveryfix Converter for OLM             | × |
|-----------|-------------------------------------------|---|
| Please wa | it, OLM to PST saving process in progress |   |
|           |                                           |   |
|           | Stop                                      |   |

**Step 10:** Once the conversion process is completed, the tool will show the saved location of the converted files, then click **OK**.

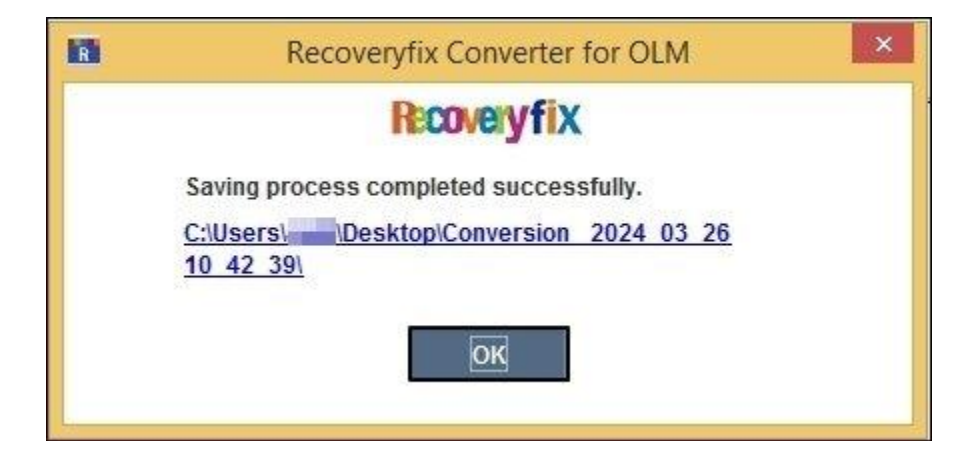